Г ТНЕ FRAME

# The Frame TV

Инструкция по регистрации в Магазине Искусства (Art Store)

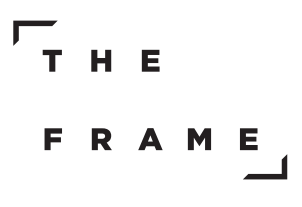

#### Общая схема регистрации

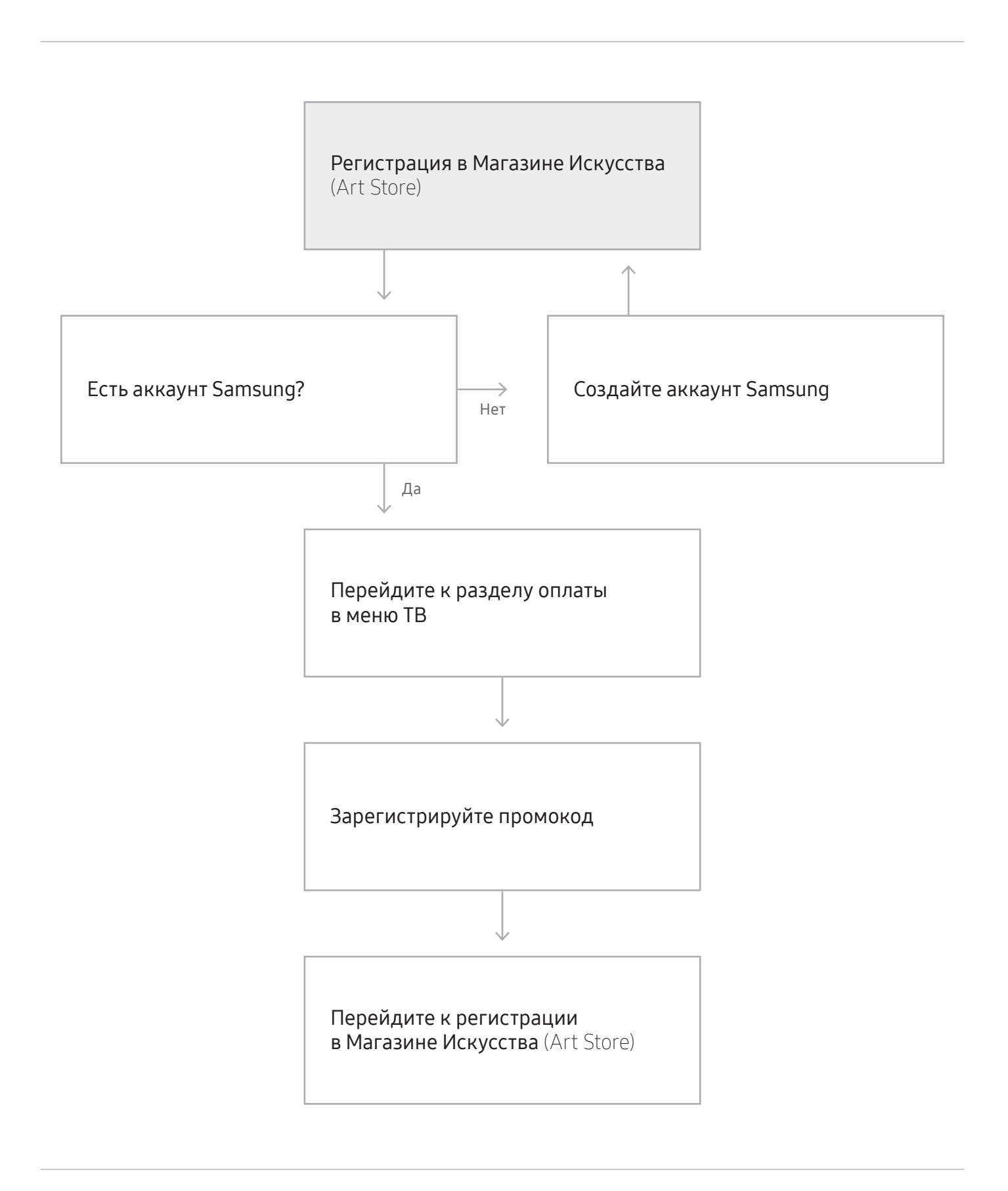

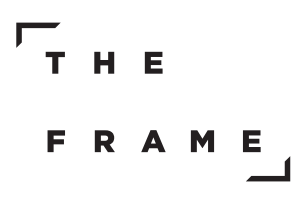

#### Регистрация и бесплатный пробный период

## Включив режим «Картина», вы попадаете на страницу Samsung Collection

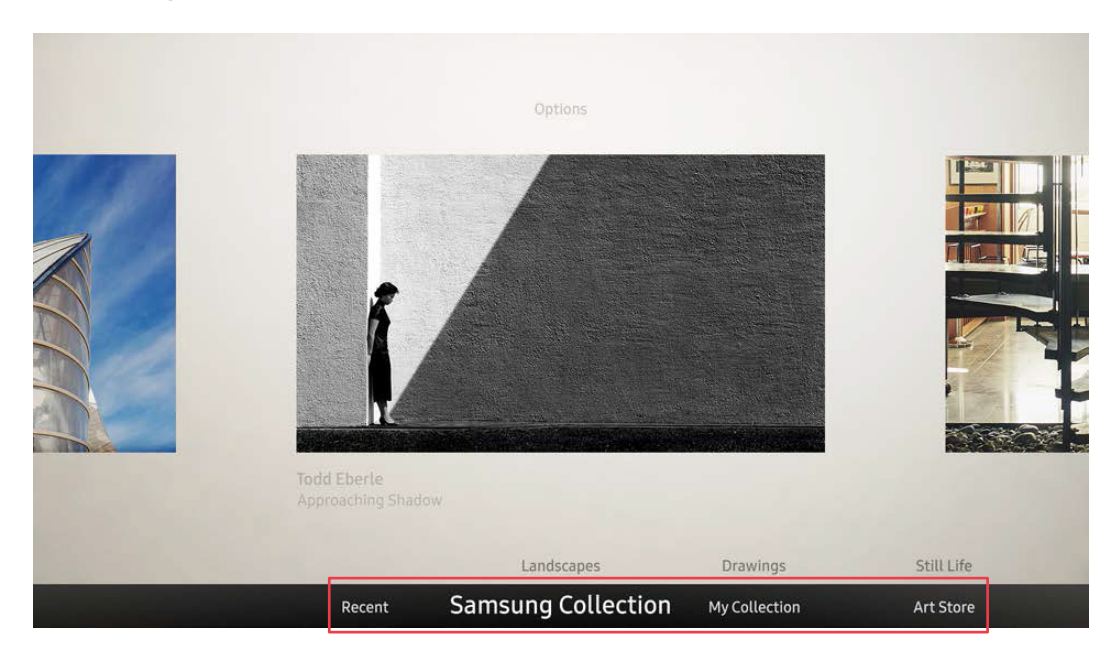

Перейдите в Магазин Искусства и кликните на кнопку «Регистрация»

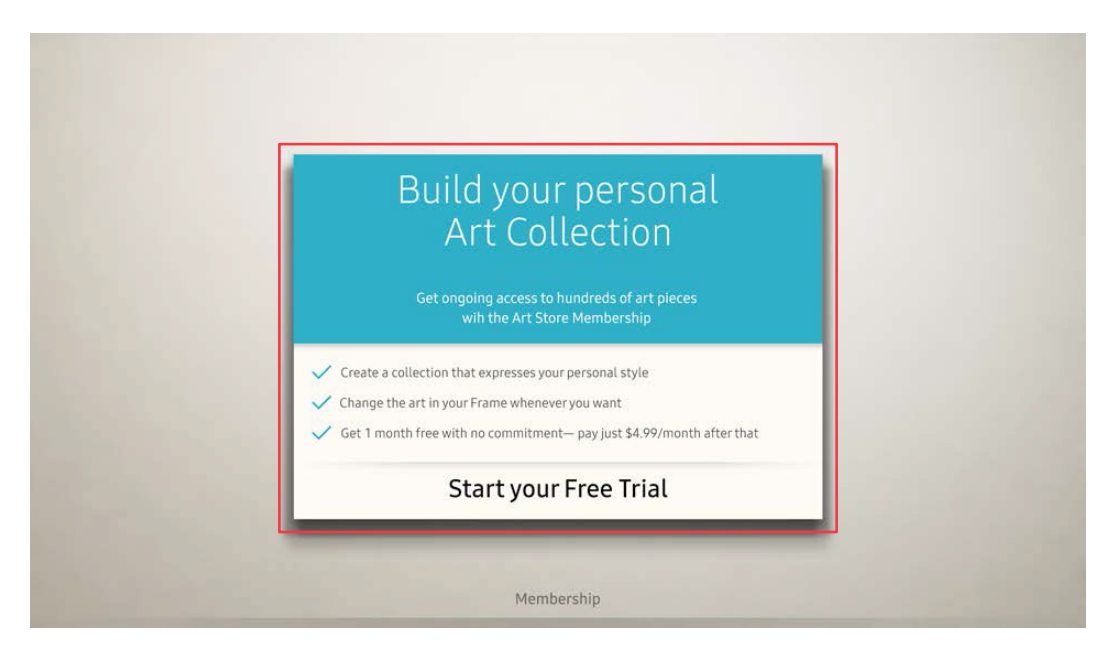

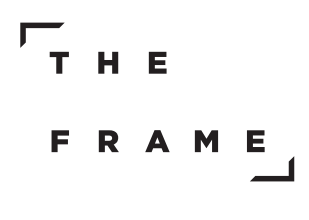

## Создание учетной записи Samsung

#### Зарегистрируйтесь или создайте учетную запись

| Sign in with t | Add Account<br>Sign in with your existing Samsung account or create a new one.<br>Select to create a new Samsung account. |                         |                    |  |
|----------------|----------------------------------------------------------------------------------------------------|-------------------------|--------------------|--|
| ے<br>Sign In   | Create Account                                                                                                    | Create with<br>Facebook | Create with PayPal |  |

#### Подтвердите своё согласия с условиями использования

|                                                                                                    | 1 2 3 4                                                                                       |                                            |
|----------------------------------------------------------------------------------------------------|-----------------------------------------------------------------------------------------------|--------------------------------------------|
| Samsung a                                                                                                    | ccount Terms & Conditi                                                                        | ions, Privacy Policy                       |
| You must review and agree to b<br>Samsung account services. Clic                                                                                                    | oth the Samsung account Terms & Conditions and<br>k on View Details to review full documents. | d the Privacy Policy in order to enjoy the |
| You must review and agree to both the Samsung account Terms & Conditions and the Privacy Policy in order to enjoy the<br>Samsung account services. Click on View Details to review full documents.<br>Samsung account Terms and Conditions View Details<br>Privacy Policy View Details |                                                                                               |                                            |
| Privacy Policy                                                                                                    |                                                                                               | View Details                               |
|                                                                                                    |                                                                                               |                                            |
|                                                                                                    |                                                                                               |                                            |
|                                                                                                    |                                                                                               |                                            |
|                                                                                                    |                                                                                               |                                            |
|                                                                                                    |                                                                                               |                                            |

Если у вас уже есть учетная запись Samsung, авторизуйтесь

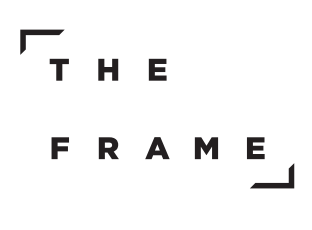

## Создание учетной записи Samsung

#### Создайте учетную запись для ТВ Previous ~ 2 3 4 Next > Create Account ID b5000@gmail.com \*\*\*\*\*\* Password Profile image selection only (Low se... Sign-in Method ✓ Sign me in automatically Next

#### Затем вы можете ввести дополнительную информацию

| Previous |                                                             | ✓ ✓ 3 4                                                                                                    | Next > |
|----------|-------------------------------------------------------------|----------------------------------------------------------------------------------------------------|--------|
|          | Additi                                                      | onal Profile Information                                                                                                    |        |
|          | The following informa                                       | ition is used to verify your identity if you forget your email or<br>password.<br>Enteryourfirst name.                                                                                |        |
|          | First Name                                                  |                                                                                                    |        |
|          | Last Name                                                   |                                                                                                    |        |
|          | Date of Birth                                               | YYYY/MM/DD                                                                                                    |        |
|          | I agree to receive<br>unsubscribe at ar<br>help.content.san | special offers, membership benefits and newsletters via email and understand i can<br>y time. For more information, contact Samsung customer services at: http://<br>isung.com/csweb. |        |
|          |                                                             | Next                                                                                                    |        |

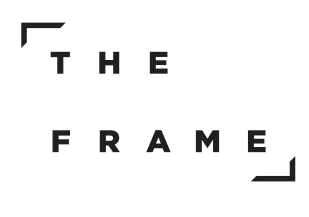

## Создание учетной записи Samsung

| Поздравляем! Учетная з | апись создана                                                         |
|------------------------|-----------------------------------------------------------------------|
|                        | ✓ ✓ ✓ 4                                                               |
| Ac<br>Congratulation   | CCOUNT Created                                                        |
| Sign-in Meth           | ID b5000@gmail.com<br>Mod Profile image selection only (Low security) |
|                        | Done                                                                  |

#### Вернитесь на страницу с регистрацией

| В                | uild vour personal                                                           |      |
|------------------|------------------------------------------------------------------------------|------|
|                  | Art Collection                                                               |      |
|                  | Get ongoing access to hundreds of art pieces<br>wih the Art Store Membership |      |
| ✓ Create a colle | ction that expresses your personal style                                     |      |
| Change the ar    | t in your Frame whenever you want                                            | - 11 |
| V Get 1 month f  | ree with no commitment— pay just \$4.99/month after th                       | at   |
|                  | Start your Free Trial                                                        |      |

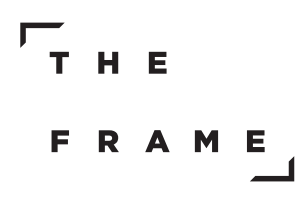

## Регистрация банковской карты

| Вы можете ввести данные своей банковской карты |
|------------------------------------------------|
| непосредственно на ТВ (только один раз)        |
|                                                |
|                                                |
| Samsung Chockout                               |

| - |       | Card Number     |                   |  |
|---|-------|-----------------|-------------------|--|
|   | CVC   | Expiration Date | CVV/Security Code |  |
|   | ••/•• | MM/YY           |                   |  |

## Также вы можете сделать это с помощью мобильного устройства или компьютера

| :               | Samsı                      | ung Check                      | kout                     |
|-----------------|----------------------------|--------------------------------|--------------------------|
| 6               |                            | Card Number                    |                          |
|                 | CVC<br>•••<br>EXP<br>••/•• | Expiration Date                | CVV/Security Code        |
| The payment met | nod will be linked         | l with your Samsung account (s | amcheckout01@gmail.com). |

Г Н Е F R A M Е

#### Авторизация PayPal

Если вы не хотите регистрировать карту, вы можете ввести данные электронного кошелька PayPal

| Samsung Checkout<br>Choose your favorite payment method. |  |
|----------------------------------------------------------|--|
| PayPal Credit/Debit Card                                 |  |

#### Вам надо будет авторизоваться в PayPal только один раз

(если у вас уже есть кошелек PayPal)

| Sams<br>Sign in to PayPal to<br>Don't have a Pay | PayPal<br>sung Checkout<br>to add PayPal as your payment method.<br>(Pal account? Sign up at PayPal.com. |
|--------------------------------------------------|----------------------------------------------------------------------------------------------------|
| PayPal                                           | Sign in to your PayPal account to pay.          sspayontv01@gmail.com       2         ********       4   |
| Your PayPal wallet will be added to your Samsun  | ng account (samcheckout01@gmail.com) for future purchases on this device.                                |
| Sign in                                          | Cancel C 🗖                                                                                               |

\* Авторизируйтесь в PayPal в TB

Г ТНЕ FRAME

#### Авторизация PayPal

#### Прочтите и примите условия использования PayPal

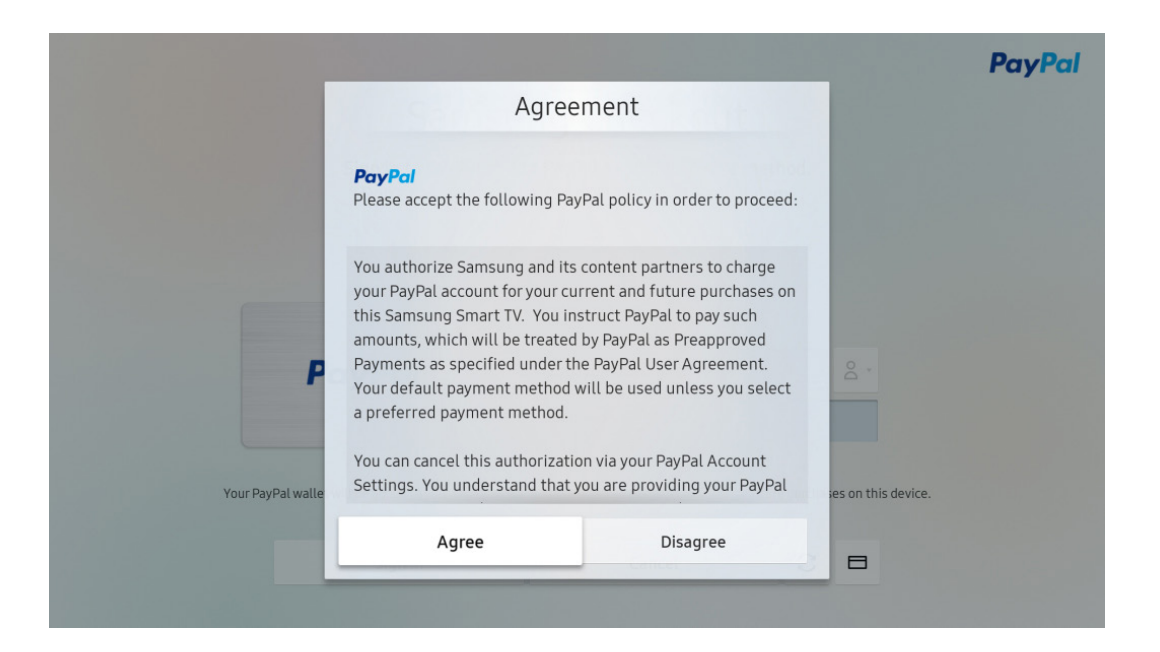

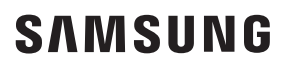

| Г | Т | н | Е |   |        |  |
|---|---|---|---|---|--------|--|
|   | F | R | A | Μ | E<br>1 |  |

### Регистрация промокода

Теперь вы можете использовать для оплаты банковскую карту или PayPal

| t                        | 4.<br>ail.com | Samsung Checl<br>Pay with MasterCard, X-19<br>Samsung account: samcheckout01@gr |  |
|--------------------------|---------------|---------------------------------------------------------------------------------|--|
| No Promotional Gift - 27 | ×             | Do Not Use Coupon                                                               |  |
| ₩5,000                   | 기본가:          | 정기결제(무료 31일 포함)                                                                 |  |
| + ₩0                     | 네금:           | 다음 결제일: 2017/07/14 (매달)                                                         |  |
| (₩5,000 할만) ₩O           |               |                                                                                 |  |
|                          |               |                                                                                 |  |
| e                        | 8             | Pay Now C                                                                       |  |
| -                        |               |                                                                                 |  |

#### Длительность бесплатного пробного периода устанавливается автоматически

|             | Samsung Checkout<br>Pay with PayPal (sspayontv01@gmail.com)<br>Samsung account: b91@pay.com                                                                                               | PayPal                                          |
|-------------|----------------------------------------------------------------------------------------------------|-------------------------------------------------|
|             | Do Not Use Coupon • No Promotional Gift                                                                                                    | · Σ∓                                            |
|             | 정기결제(무료 31일 포함) Original price:<br>다음 결제일: 2017/07/14 (때달) Tax:<br>(Saving                                                                                                    | Redeem<br>+ \$0.00<br>s: \$14.99) <b>\$0.00</b> |
| l understan | I agree to authorize Samsung to charge my account as specified above.<br>d that I can cancel this subscription from the Purchase History menu under the Account setting.<br>Get it Free C |                                                 |

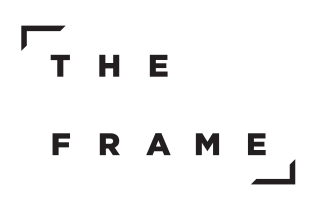

#### Регистрация промокода

#### Введите промокод

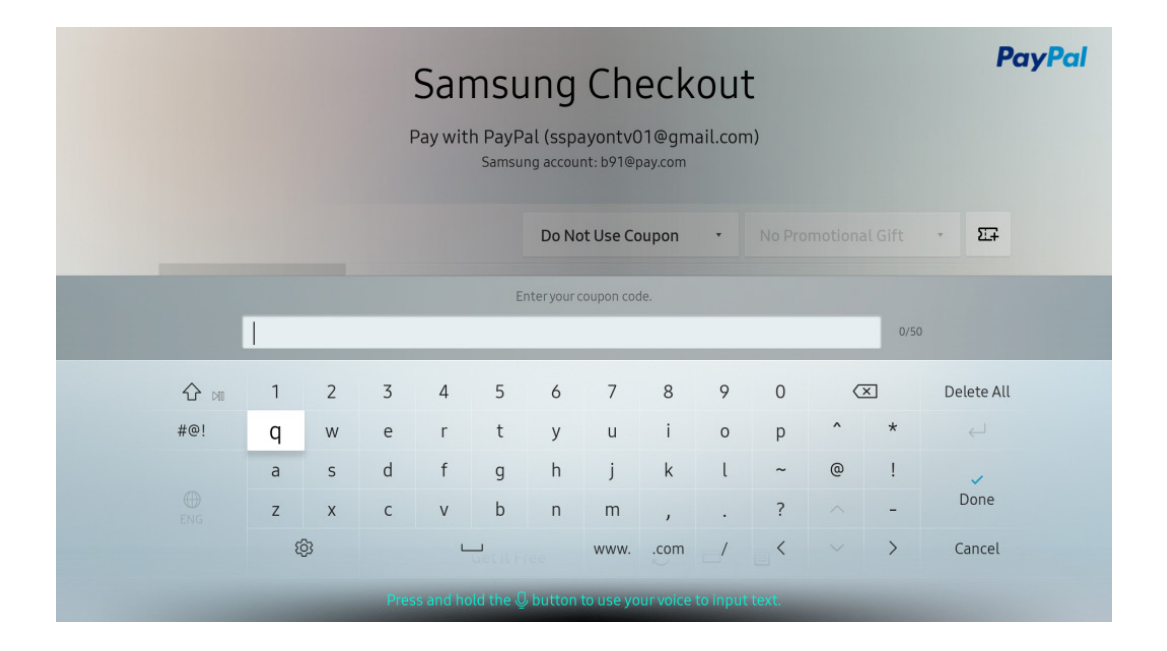

## После введения промокода нажмите кнопку оплатить или получить бесплатно

| 휴<br>입력하신 휴대폰 번호 | Samsung Chec<br>대폰 번호를 입력하면 간편 결제에 필요한 웹파<br>방능 결제 진행을 위한 SMS 발송 목적으로 결제대행사(KG IN | CKOUT<br>11이지 링크가 전송됩니다.<br>11(IS)로 전송되며, 당사는 이를 보관하지 ( | 않습니다.                                           |
|------------------|-----------------------------------------------------------------------------------|---------------------------------------------------------|-------------------------------------------------|
|                  | 6개월 정기권                                                                           | ▼ 기프트카드 없음                                              | · 27                                            |
|                  | 정기결제(무료 31일 포함)<br>다음 결제웦: 2017/08/13 (매달)                                        | 기본가:<br>쿠폰 할인:<br>세금:                                   | ₩5,000<br>- ₩0<br>+ ₩0<br>(₩5,000 ≌१) <b>₩0</b> |
|                  | Pay Now                                                                           | ; □ □                                                   |                                                 |

\* Авторизируйтесь в PayPal в TB

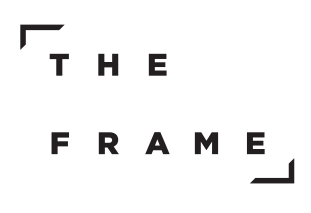

## Завершение регистрации

#### Оплата завершена

| Check your email account to get payment confirmation and select Done. Samsung account: samcheckout01@gmail.com |  |
|----------------------------------------------------------------------------------------------------|--|
|                                                                                                    |  |
| Payment Complete                                                                                               |  |
| A payment confirmation e-mail will be sent to samcheckout01@gmail.com.                                         |  |
| Done Change E-mail Address                                                                                     |  |

После активации промокода вы увидите статус вашей регистрации

|                                                 | The Art Store<br>Membership                 |      |
|-------------------------------------------------|---------------------------------------------|------|
|                                                 | Your membership payment will renew 16/11/17 | v on |
| <ul><li>Access to</li><li>Just \$4.99</li></ul> | hundreds of art pieces<br>/month            |      |
|                                                 | Cancel my membershi                         | ip   |

\* Дата указана в качестве примера

THE FRAME

## **Приложение для мобильных устройств** (Frame)

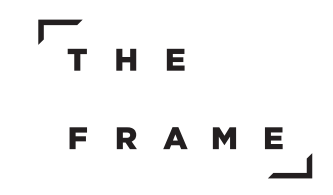

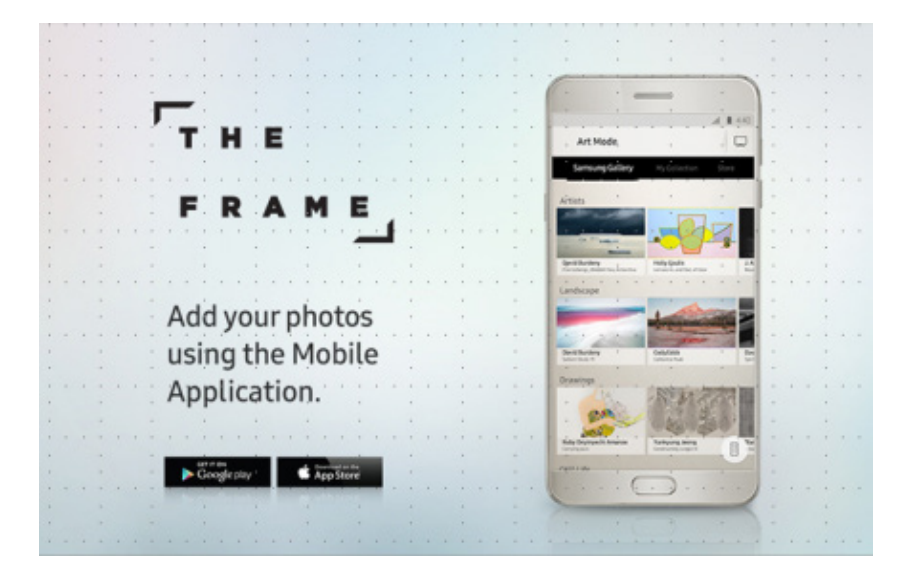

#### Загрузите мобильное приложение «The Frame»

- Дата релиза: 20.06.2017
- Доступность в магазинах: Google Play, Apple App Store
- Количество стран: 140 стран

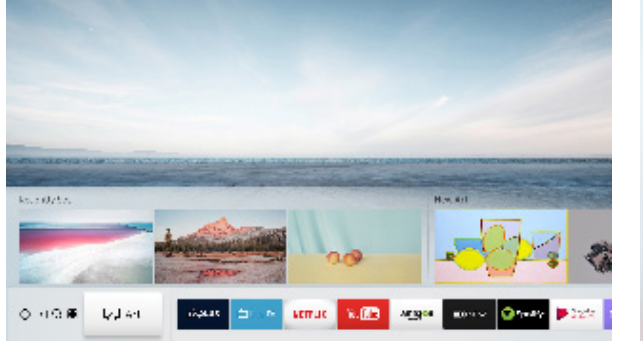

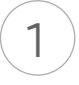

Мобильное приложение позволяет менять режим работы ТВ и выполняет функцию пульта ДУ.

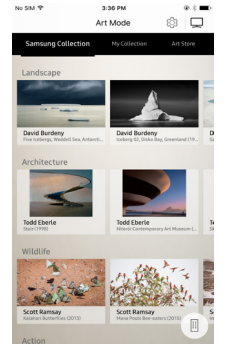

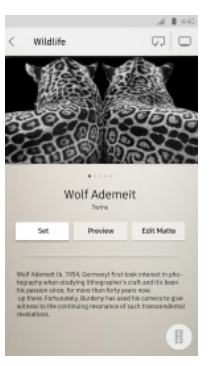

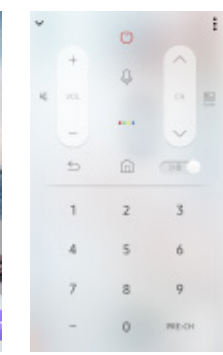

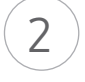

Вы с легкостью можете выбирать произведения искусства и получать о них информацию.

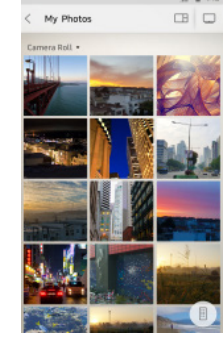

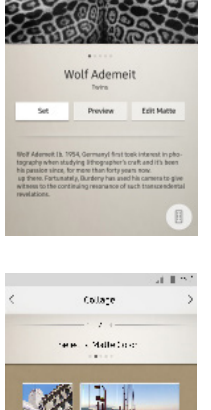

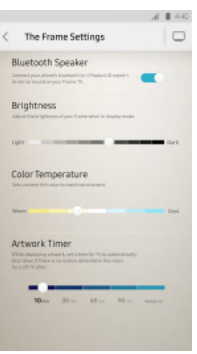

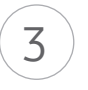

Управляйте своей коллекцией, выбирайте цвет и размер паспарту, регулируйте яркость.

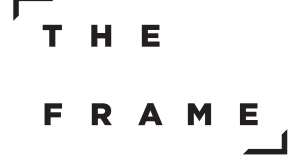

### Как загрузить мобильное приложение

## Приложение The Frame – это усовершенствованная версия приложения «Samsung Smart View»

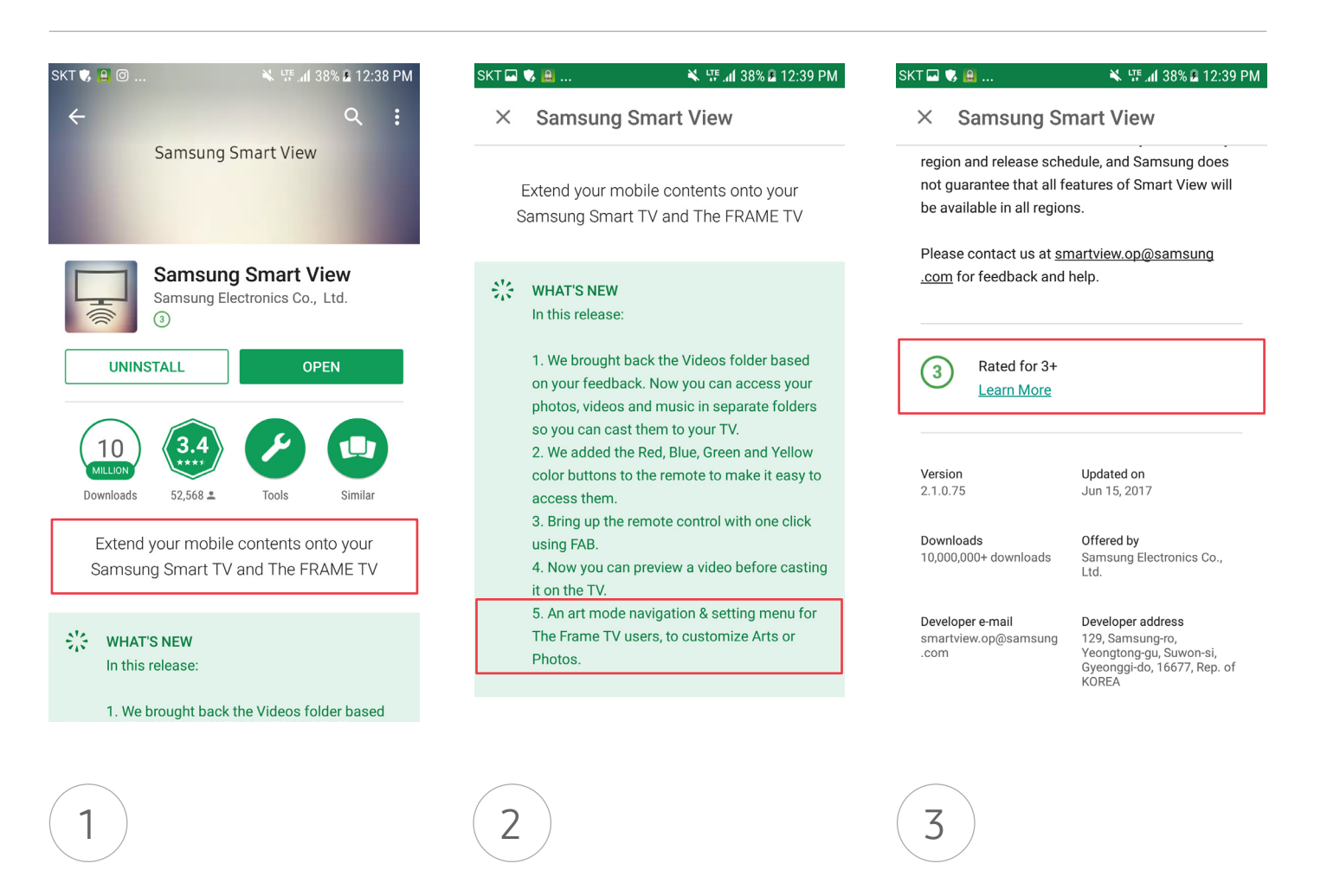

После обновления приложения Smart View вы увидите информацию о поддержке телевизоров The Frame. Подробнее – в разделе «Что нового».

Проверьте версию и дату релиза • Версия IOS: 2.1.1

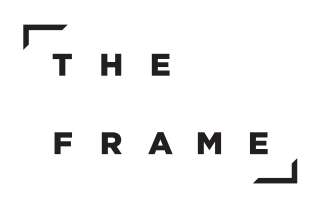

### Как подключить мобильное устройство к ТВ

#### ТВ и мобильное устройство должны быть подключены к одной сети

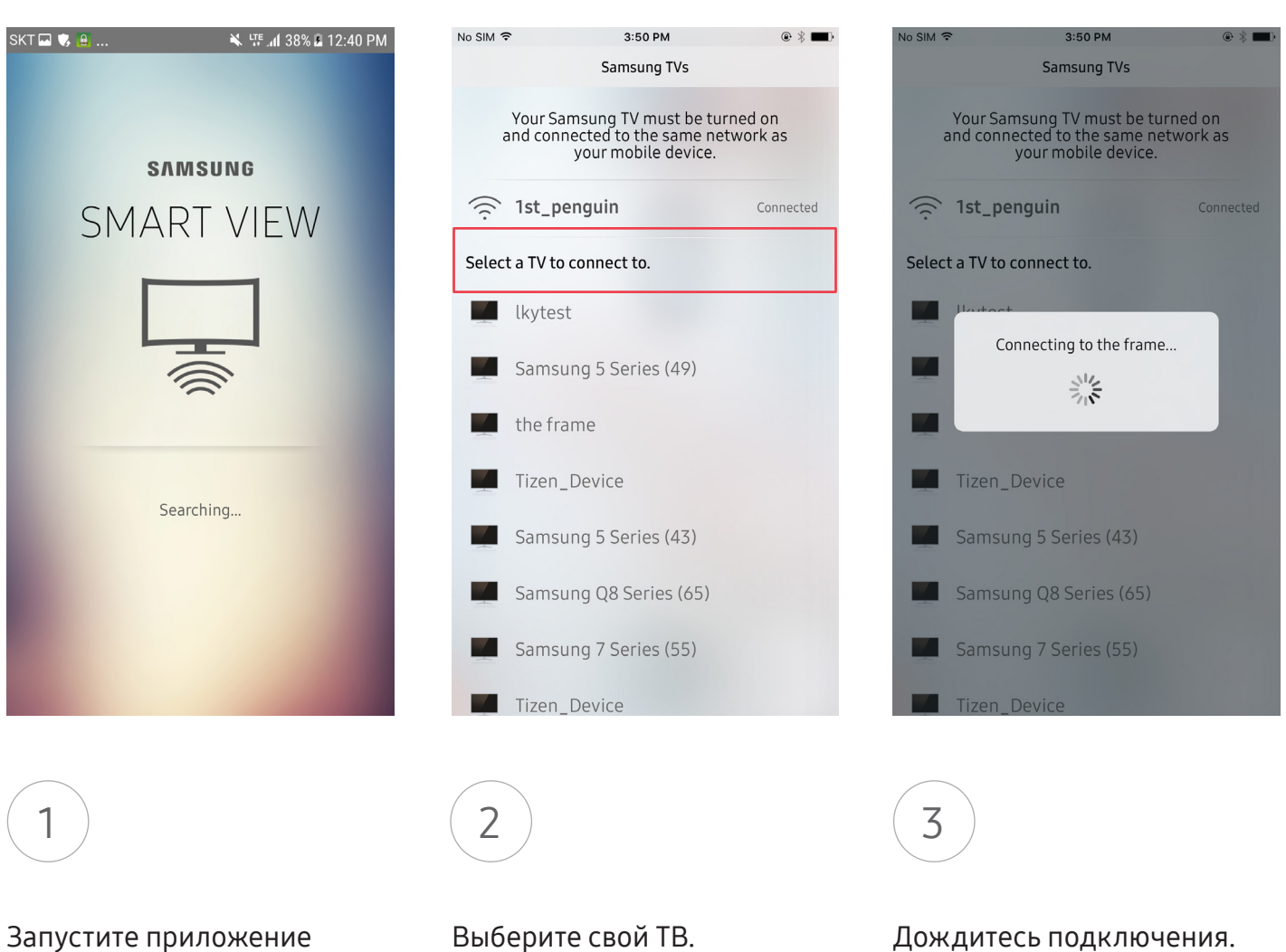

Smart View.

Проверьте название ТВ в настройках меню

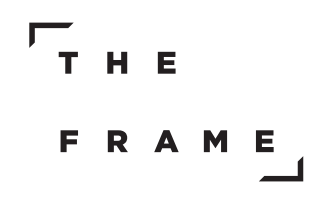

#### Работа с мобильным приложением

## Приложение поддерживает возможность мобильной оплаты и регистрации

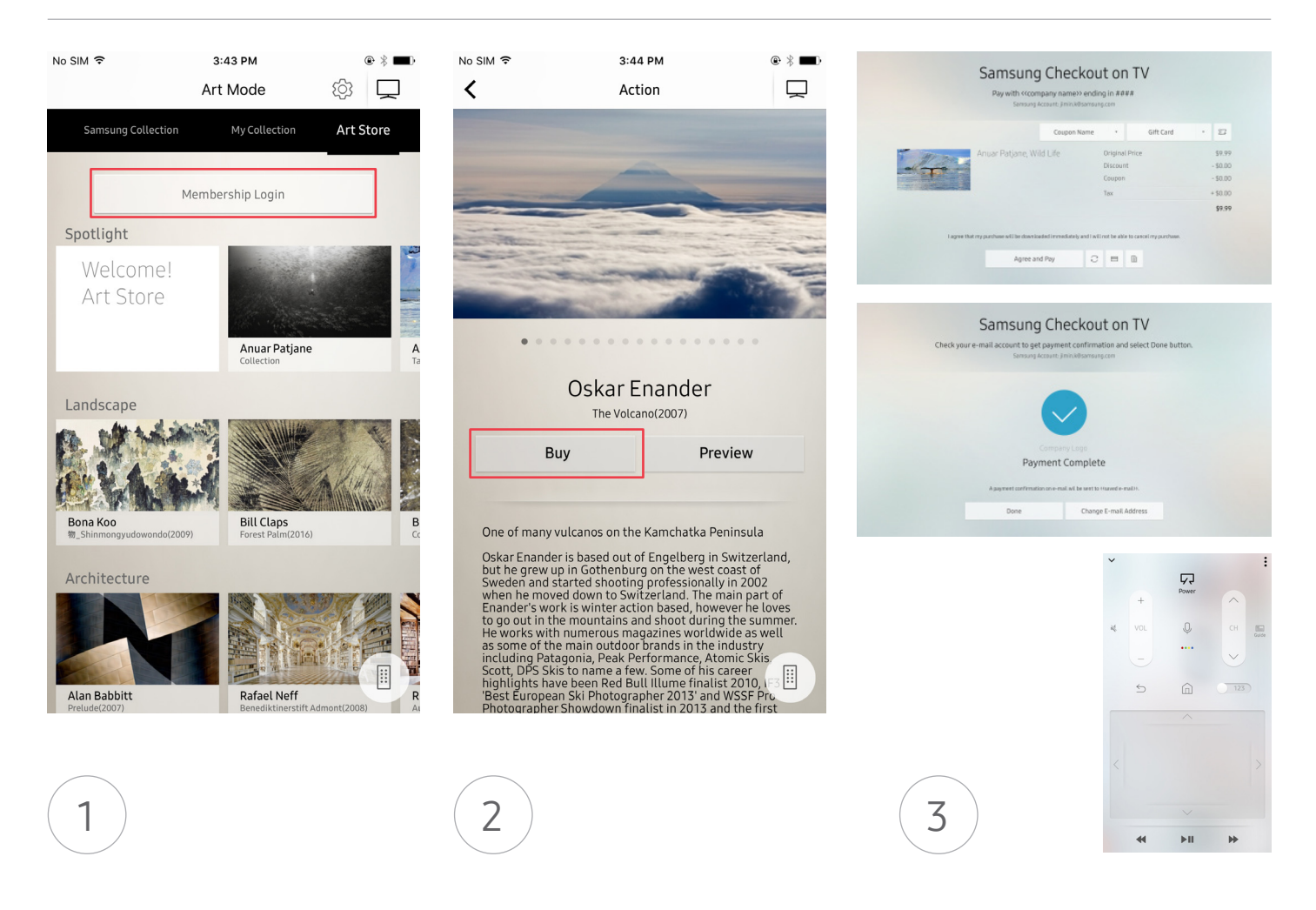

Зайдите в меню Магазина Искусств (Art Store). Выберите произведение искусства и нажмите «Купить».

После этого на ТВ откроется страница оплаты, и вы сможете использовать мобильное устройство для удобного введения данных.